(1) Sur l'intranet de la Faculté (<u>http://fspe.ulb.be/</u>), sélectionner l'onglet « Stages » et ensuite « Convention de stage ».

| ULB A Faculté des Science<br>psychologiques et                                                                                              | s<br>"l'éducation                        |                     | MONULB |
|----------------------------------------------------------------------------------------------------|------------------------------------------|---------------------|--------|
| Dashboard Plan de la faculté - Calendriers - Informatique                                                                                   | - Testathègae - Slages - Documents - Adr | Hand Constant       | 4      |
| Burryde ann commun                                                                                                    | 1                                        |                     |        |
| Mes conventions de stage<br>Me de van adel acriment, van traatte                                                                            | 5                                        |                     |        |
| 0-limbox an model transpos wood independ<br>bis differences frages solvers.<br>Next visus demandsions de his respective<br>scrupplausement. |                                          | <b>\</b>            |        |
| MODE DENHLOLOGO                                                                                                    |                                          | )                   |        |
|                                                                                                    | Sélectionnez ou créez une                | convention de stage | 0      |
|                                                                                                    |                                          |                     | 0      |

(2) Sélectionner « Remplir une convention » et compléter le formulaire, en faisant attention à bien remplir les champs obligatoires, y compris les objectifs et missions du stage (en rouge).

**! Remarque importante** : vous pouvez imprimer un exemplaire vide (au moyen des touches ctrl + p) de la convention indiquant les différents champs à compléter. Prenez contact préalablement avec votre lieu de stage pressenti pour être certain des éléments qui doivent y figurer.

Une fois le formulaire complété, appuyer sur le bouton enregistrer.

|                                                                                                    | Des fors que vous imprimez voue convention            | celle ci mest plus editadie |            |          |   |        |  |
|----------------------------------------------------------------------------------------------------|-------------------------------------------------------|-----------------------------|------------|----------|---|--------|--|
| Mes conventions de stage                                                                                                    |                                                       | Completer                   | <b>1</b> . |          |   |        |  |
| Afin de vous alder au mieux, vous trouverez cl-dessous<br>un mode d'emploi vous indiquant les différentes étapes<br>suivre.<br>Nous vous demandons de les respecter | votre convention votre convention CONVENTION DE STAGE |                             |            |          |   |        |  |
| scrupuleusement.                                                                                                    |                                                       |                             |            |          |   |        |  |
| MODE D'EMPLOI PSY & EDUC                                                                                                    | Enregistrer                                           |                             |            |          |   |        |  |
| MODE D'EMPLOI L'OGO                                                                                                    | Maître de stage                                       |                             |            |          |   |        |  |
|                                                                                                    | Adresse Mail du maître de stage                       | E-mail du maître de stage   |            |          |   |        |  |
|                                                                                                    | personne qui aura la responsabilité du stagiaire      | Nom et prénom               |            |          |   |        |  |
|                                                                                                    | dans l'entite de stage                                | Fonction                    | Tel        |          |   |        |  |
|                                                                                                    | Entité de stage                                       |                             |            |          |   |        |  |
|                                                                                                    | Nom de l'institution Dénomination de l'institution    |                             |            |          |   |        |  |
|                                                                                                    | Représentée par M/Mme : Nom et prénom                 |                             |            |          |   |        |  |
|                                                                                                    |                                                       | Fonction                    |            | Tel      |   |        |  |
|                                                                                                    | Adresse                                               | Rue                         |            |          | 1 | Numero |  |
|                                                                                                    |                                                       | Code Postal                 |            | Localité |   |        |  |
|                                                                                                    |                                                       | Develo                      |            |          |   |        |  |

*Vous n'êtes pas encore inscrit.e.s dans un groupe de supervision ?* Sélectionner alors « Pas encore déterminé » dans la partie « superviseur de stage en Faculté ». **N'oubliez pas d'indiquer le nom de votre superviseur une fois que vous serez inscrit.e.s dans un groupe de supervision !** 

**3** *Imprimer* la convention en 2 exemplaires (qui comprend également le formulaire d'évaluation), via le bouton « imprimer ».

(4) *Faire signer* les 2 exemplaires par le lieu de stage. Un des deux exemplaires de la convention doit être laissé sur le lieu de stage.

(5) Sur l'intranet (<u>http://fspe.ulb.be/</u>) via le bouton « Nous retourner les signatures», scanner ou photographier la page complète des signatures ( ! vérifier que l'ID de la convention (visible sous le QR code) correspond à la convention électronique), enregistrer et compléter la partie « Superviseur de stage en Faculté » (si cela n'avait pas encore été fait).

| <b>ULB</b> Faculté des Sciences<br>psychologiques et de l'éducation |                                         |                                                                                                    |                                                                                                    |                        |                                    |                         | 🔇 Mon <b>ulb</b>            |                                  |          |                  |
|---------------------------------------------------------------------|-----------------------------------------|----------------------------------------------------------------------------------------------------|----------------------------------------------------------------------------------------------------|------------------------|------------------------------------|-------------------------|-----------------------------|----------------------------------|----------|------------------|
| Dashboard                                                           | Plan de la faculté +                    | Calendriers +                                                                                                    | Informatique + Testothèque                                                                                                    | • Stages •             | Documents +                        | Administration +        | ш                           | FAQ                              | Annuaire | <b>≜</b> vlegat≁ |
|                                                                     | Remplir une conve                       | ntion                                                                                                    | Tous les documents ainsi que le                                                                                                    | superviseur de sta     | g <mark>e doivent être comp</mark> | létés pour que votre co | onvention pu                | isse ētre validė                 | e.       |                  |
| Mes conventions de stage                                            |                                         | Lien à communiquer à votre lieu de stage au besoin : http://fspe.ulb.be/carnet_check.php?id=wwCINVkIAV158936200420eqIYQSav |                                                                                                    |                        |                                    |                         |                             |                                  |          |                  |
|                                                                     | <ul><li>□ 1419</li><li>□ 1447</li></ul> |                                                                                                    | N'oubliez pas de compléter le nom du superviseur dans la partie "Nous retourner les signatures" une fois inscrit.e dans un groupe de supervision |                        |                                    |                         |                             |                                  |          |                  |
|                                                                     |                                         |                                                                                                    |                                                                                                    | Complet<br>votre conve | er Imprir<br>ntion votre conv      | ner<br>vention          | s<br>SS<br>purner<br>itures | /otre conventi-<br>est incomplèt |          |                  |
|                                                                     |                                         |                                                                                                    | CONVENTION DE STAGE                                                                                                    |                        |                                    |                         |                             |                                  |          |                  |
|                                                                     |                                         |                                                                                                    | Enregistrer Signatures                                                                                                    |                        |                                    |                         |                             |                                  |          |                  |
|                                                                     |                                         |                                                                                                    | Superviseur de stage en Facult<br>responsable pédagogique                                                                                        | pas enc                | ore déterminé                      | a selectionne.          |                             |                                  |          | *                |
|                                                                     |                                         |                                                                                                    | Enregistrer                                                                                                    |                        |                                    |                         |                             |                                  |          |                  |
|                                                                     |                                         |                                                                                                    |                                                                                                    |                        |                                    |                         |                             |                                  |          | $\bigcirc$       |

6 Après toutes ces étapes, votre superviseur de stage et le Doyen pourront valider votre convention de stage électroniquement.

(7) Enfin, *déposer* l'exemplaire papier de votre convention au secrétariat du Pôle Master. Celle-ci doit être déposée, agrafée, dans la boite aux lettres située à gauche de la porte DB9.145 ou dans la boite aux lettres située à droite de la porte DB9.153. Cet exemplaire ne sera pas à récupérer.

8 L'application en ligne vous permet d'obtenir un lien, une fois la convention approuvée en Faculté, que vous pouvez transmettre à votre maître de stage en institution. De cette façon il pourra s'assurer que la convention a bien été signée en Faculté, avant que vous ne commenciez votre stage.

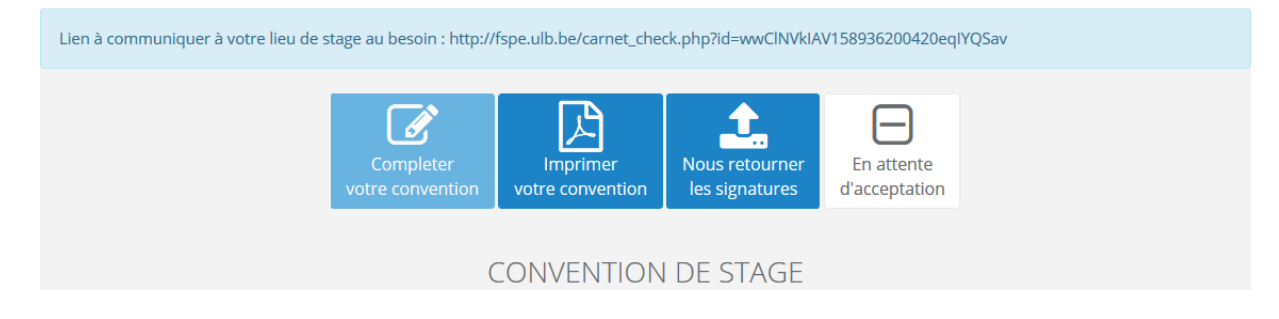